This job aid details the steps you can take to look up the status (Stage) of a Financial Systems Security Application (FSSA), allowing you to quickly assess the correct party to contact for more specific questions regarding the application process. Before looking up an FSSA status, make sure you have the **RITM** number that was received via the email confirming the FSSA submission.

## **Viewing FSSA Status**

- 1. Log on to Service Now https://columbia.service-now.com
- 2. Click My Service Requests under the Self Service section from the left Navigation pane.

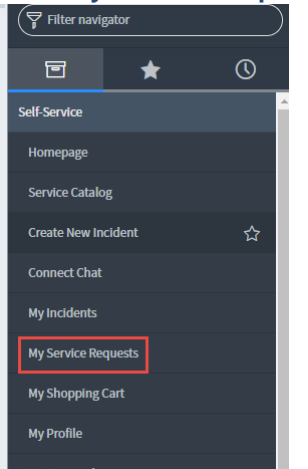

The Requested Items screen appears. The RITM number will be in the second column.

The Stage column indicates the status of your Request.

|                                                    | ≡ | Requested | Items (My Ser | vice I | Requests) for t | ext                                                                  | v     Search       Grid     Split |                                |                        |                              | ٢        |                     |  |
|----------------------------------------------------|---|-----------|---------------|--------|-----------------|----------------------------------------------------------------------|-----------------------------------|--------------------------------|------------------------|------------------------------|----------|---------------------|--|
| Image: Sequest Request Request Request Opened By = |   |           |               |        |                 |                                                                      |                                   |                                |                        |                              |          |                     |  |
|                                                    |   |           | ■ Request     | :      | ■ Number ▲      | ≣ Item                                                               | $\equiv$ Request Opened By        | $\equiv$ Request Requested for | $\equiv$ Created       | $\equiv$ Approval            | ≡ Stage  | ≡ Task stat         |  |
|                                                    |   | ()        | REO           | ď      | RITM            | <u>Financial</u><br><u>Systems</u><br><u>Security</u><br>Application | E                                 | E                              | 2016-07-11<br>14:52:19 | <ul> <li>Approved</li> </ul> | ►❷❷❷⊜○○○ | Work In<br>Progress |  |
|                                                    |   | (j        | REQ           | ď      | RITM            | <u>Merchant</u><br><u>Account</u><br><u>Requests</u>                 | E                                 | E                              | 2017-01-13<br>11:36:38 | <ul> <li>Approved</li> </ul> | ►⊘⊗⊗⊗⊗⊘○ | Closed<br>Complete  |  |
|                                                    |   | (j)       | REQ           | ď      | RITM            | <u>Merchant</u><br><u>Account</u><br><u>Requests</u>                 | E.                                | E                              | 2017-01-13<br>11:47:06 | <ul> <li>Approved</li> </ul> | ►❷❷❷○○○  | Closed<br>Complete  |  |
|                                                    |   | i         | REO           | ď      | RITM            | <u>Merchant</u><br><u>Account</u><br><u>Requests</u>                 | E                                 | E                              | 2017-01-13<br>11:55:12 | <ul> <li>Approved</li> </ul> | ►❷❷❷○○○  | Closed<br>Complete  |  |
|                                                    |   | i         | REO           | ď      | RITM            | <u>Merchant</u><br><u>Account</u><br><u>Requests</u>                 | E                                 | E                              | 2017-01-13<br>12:03:01 | <ul> <li>Approved</li> </ul> | ►❷❷❷❷○○○ | Closed<br>Complete  |  |
|                                                    |   | i         | REQ           | ď      | RITM            | Merchant<br>Account<br>Requests                                      | E                                 | E                              | 2017-01-13<br>12:25:56 | Approved                     | ►❷❷❷○○○  | Closed<br>Complete  |  |

3. Hover your mouse over a **Stage** icon for details on the Stage.

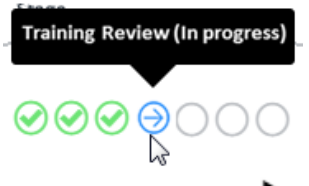

Or, click the triangle  $\blacktriangleright$  icon to view details for all Stages.